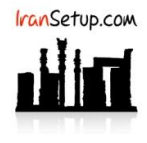

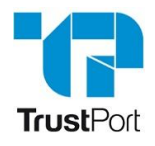

آنتی ویروس را باز کنید. بر روی دکمه OnAccess Scanner کلیک نمائید. آنتی ویروس موقتا ً غیرفعال خواهد شد:

| ■ INTERN<br>Protected against v | IET SECURI | TY SPHERE<br>against hackers | Help   Supp    | – ×<br>port   License |
|---------------------------------|------------|------------------------------|----------------|-----------------------|
| OnAccess                        | Web        | Email                        | Use            | AntiExploit           |
| Scanner                         | Scanner    | Scanner                      | Firewall Rules | silent                |
| Parental                        | Scan       | Extra                        | Optimalize     | Check For             |
| Lock                            | Now        | applications                 | your PC        | Updates               |
| Advanced configuration          |            |                              |                |                       |

عبارت Unprotected against viruses در بالای پنجرهی آنتی ویروس نمایان می شود و آنتی ویروس به رنگ قرمز ، تغییر وضـعیت مـی دهـد. بـرای فعالکردن مجددِ آنتی ویروس ، کافیست دوباره بر روی همان دکمه کلیک کنید تا به رنگ سبز تغییر وضعیت دهد:

| →   = INTERNET SECURITY SPHERE   Unprotected against viruses   Protected against hackers |         |              |                   |             |  |
|------------------------------------------------------------------------------------------|---------|--------------|-------------------|-------------|--|
| OnAccess                                                                                 | Web     | Email        | Use               | AntiExploit |  |
| Scanner                                                                                  | Scanner | Scanner      | Firewall Rules    | silent      |  |
| Parental                                                                                 | Scan    | Extra        | Optimalize        | Check For   |  |
| Lock                                                                                     | Now     | applications | your PC           | Updates     |  |
| Advanced configuration                                                                   |         |              | f 🗹 🔊 📪 TrustPort |             |  |

این نسخه از آنتی ویروس TrustPort بر روی سیستم عامل های Bit و Bit و Bit تست شده است.

IranSetup.com

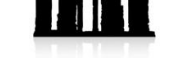

IranSetup.com - پایگاه آنتی ویروس ایران - از 1385